# 全学計算機対応 プリンターの使い方

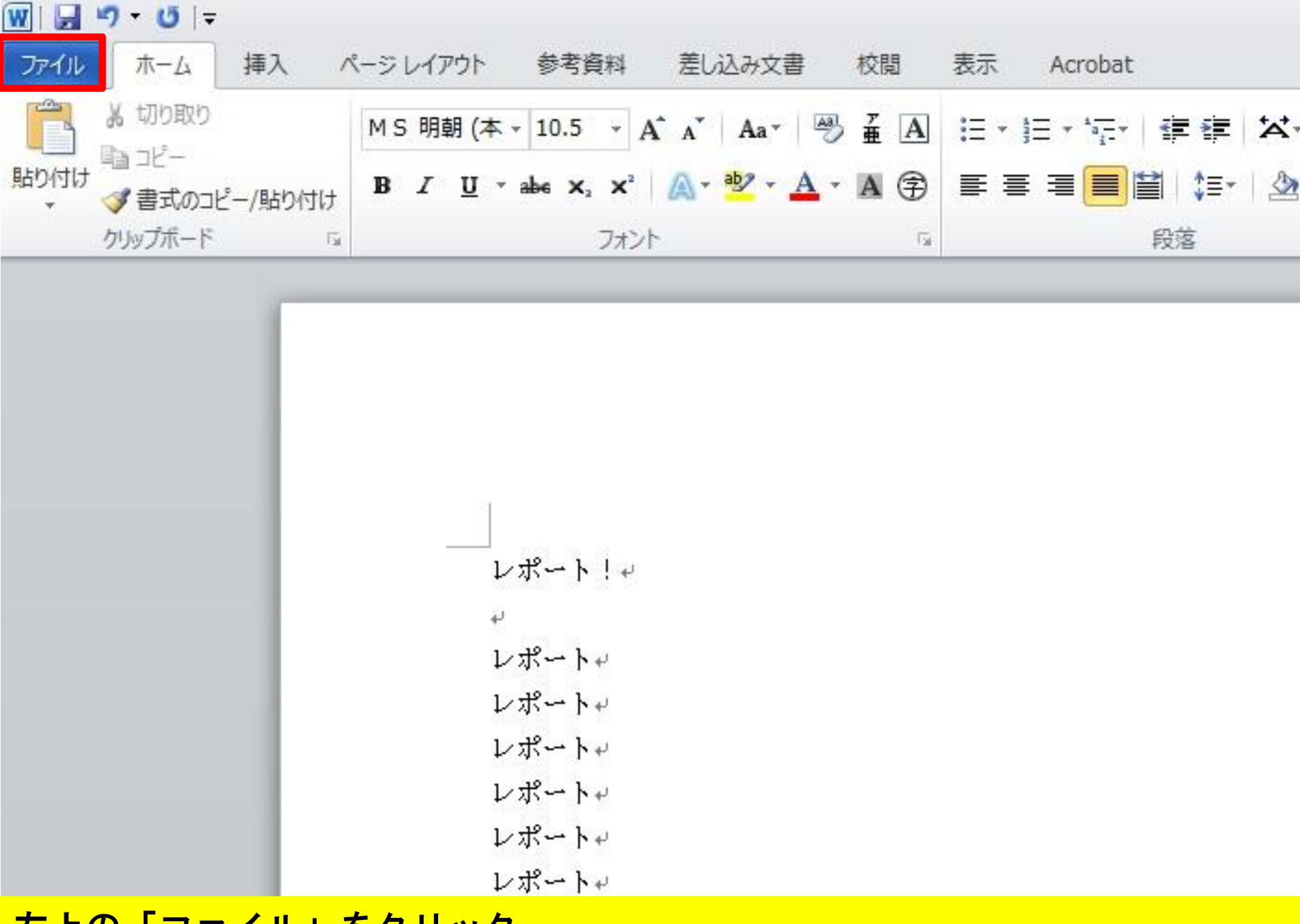

左上の「ファイル」をクリック

W | 🚽 🤊 - U | =

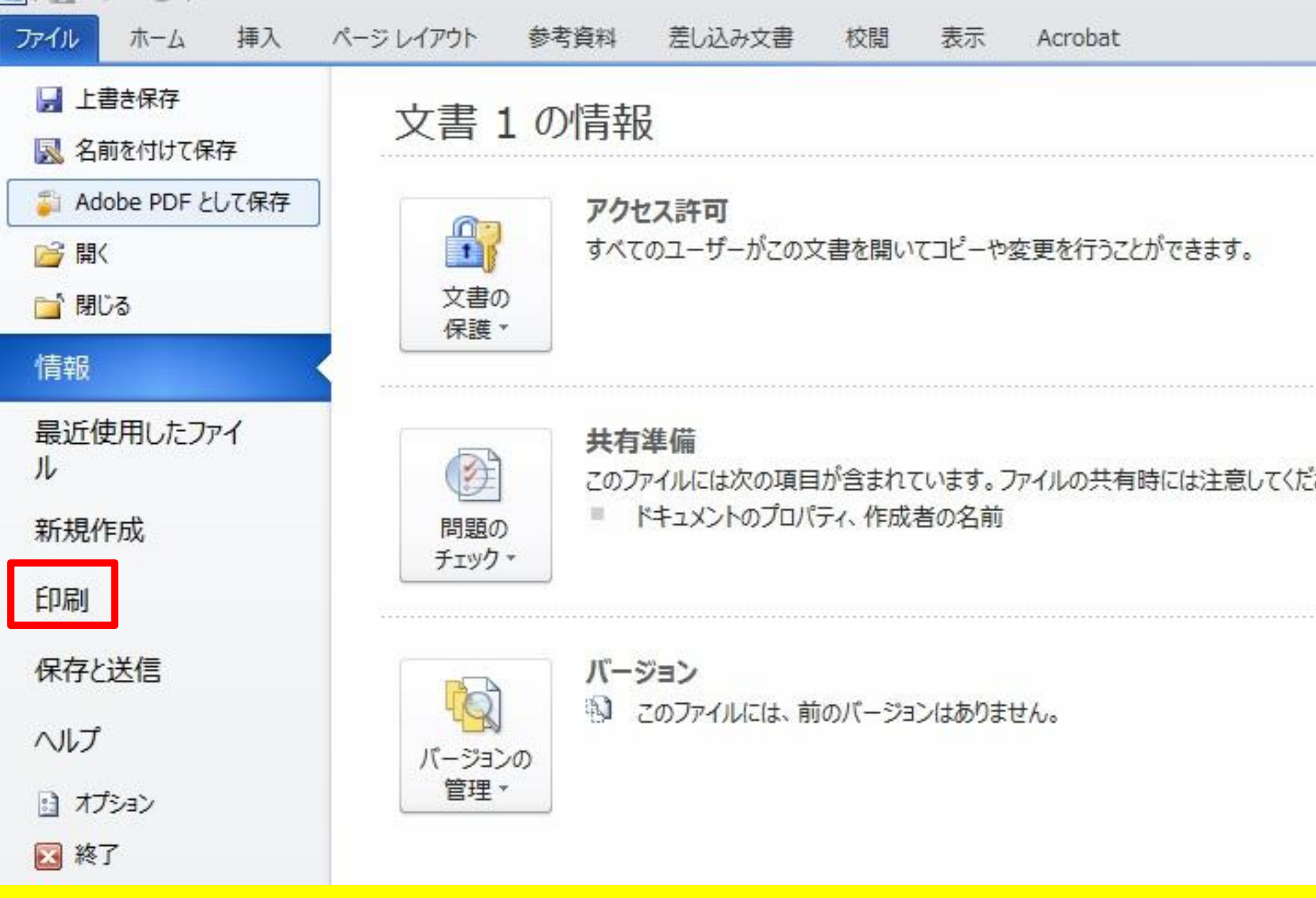

左の「印刷」をクリック

| ₩  <b> </b>       |                                    | 文書 1 - Microsoft Word |
|-------------------|------------------------------------|-----------------------|
| ファイルホーム挿入         | ベージレイアウト 参考資料 差し込み文書 校閲 表示 Acrobat |                       |
|                   | 印刷                                 |                       |
| ※ 名則で付け(保存        | 部数: 1 _                            |                       |
| 🦆 Adobe PDF として保存 | 印刷                                 |                       |
| 💕 開く              |                                    |                       |
| 📄 閉じる             | プリンター ①                            |                       |
| 信報                |                                    |                       |
| лты               | ▼<br>PRINTER(口盖)<br>▼<br>淮備完了      | レポート!                 |
| 最近使用したファイ         | ゴリンターのプロパティ                        | 1. #~ b               |
| 14                | =A-C                               | レポート                  |
| 新規作成              | ī文 JE                              | レポート                  |
| (ne)              | すべてのページを印刷                         | レポート                  |
| [[] []            | 4 ドキュメント全体を印刷します                   | レポート                  |
| 保存と送信             | ページ:                               | レポート                  |
|                   | 一 面面印刷                             | レポート                  |
| ~IJ               | ■ 長辺を綴じる                           | レポート                  |
| : オプション           | 同信 部単位で印刷                          | レボート                  |
| ₩ 終了              | 1,2,3 1,2,3 1,2,3                  |                       |
|                   |                                    | レルート                  |
|                   | ₩万回                                | レポート                  |
|                   | A4                                 | レポート                  |
|                   | 210 mm x 296.98 mm                 | レポート                  |
|                   | 標準の余白                              | レポート                  |
|                   | 上 <u>左: 30 mm</u> 右: 30 mm         | レポート                  |
|                   |                                    | レポート                  |
|                   | 1 ∧-ジ/łQ                           | レポート                  |
|                   | ページ設定                              | レポート                  |
|                   |                                    | レホート                  |
|                   |                                    | レホート                  |

### 両面・片面の印刷はこちらから

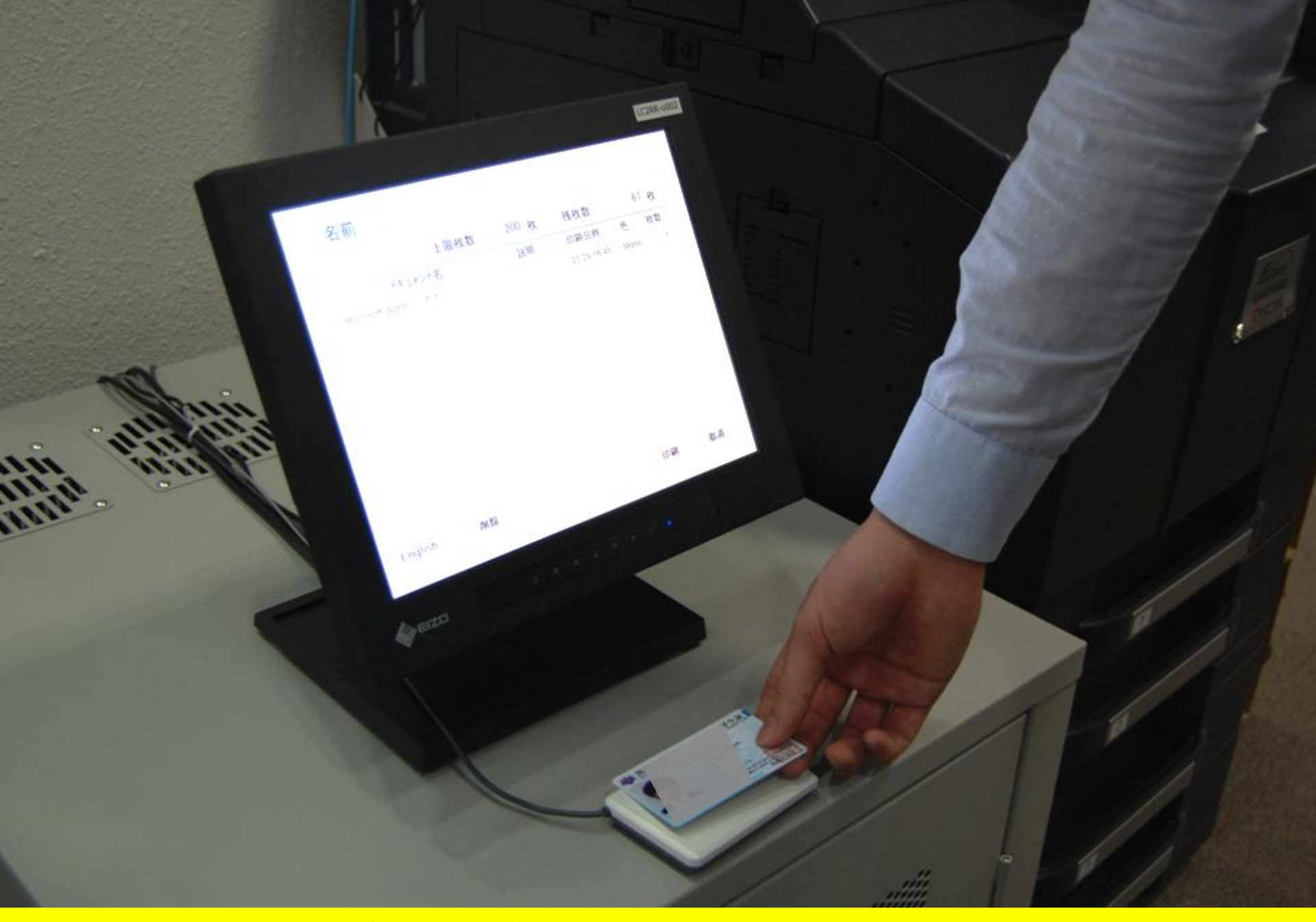

## 学生証をカードリーダーにかざす。

カラー印刷は白黒印刷5枚分の 印刷枚数が消費されるので 注意してください!

#### 印刷するファイルを選択する。

名前

20152

71.54

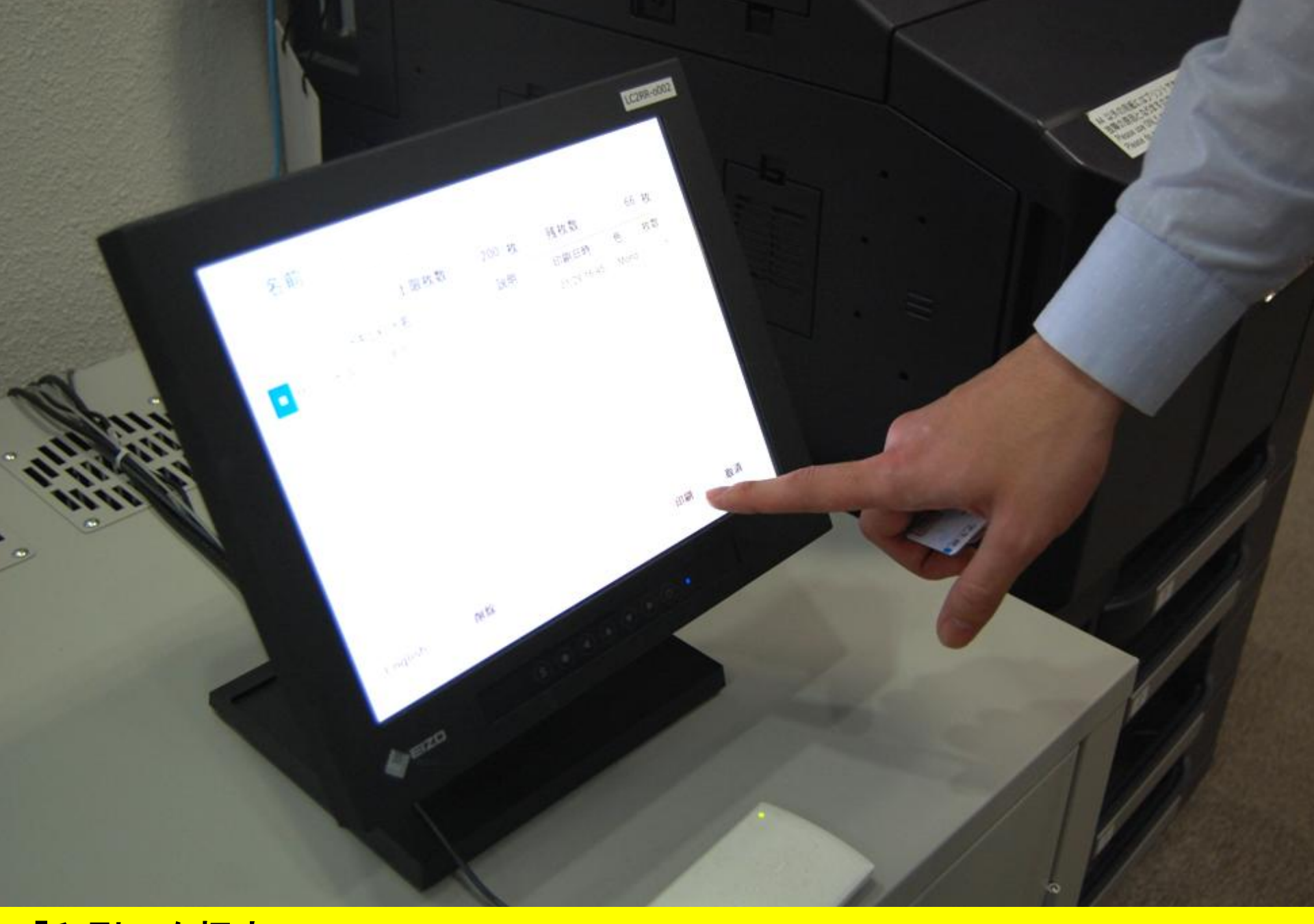

# <mark>「印刷」を押す。</mark>

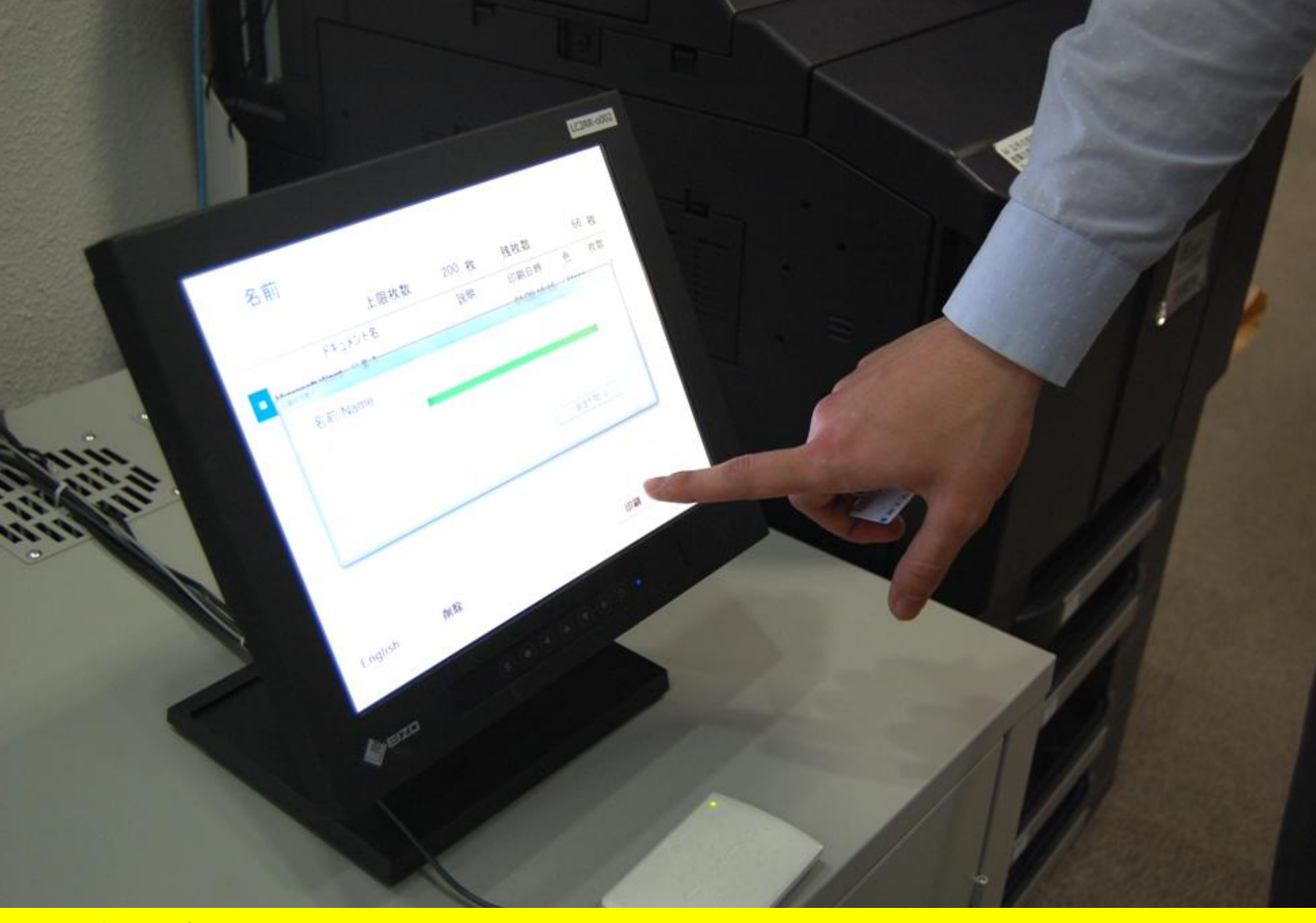

# この表示が出てきたらOK。

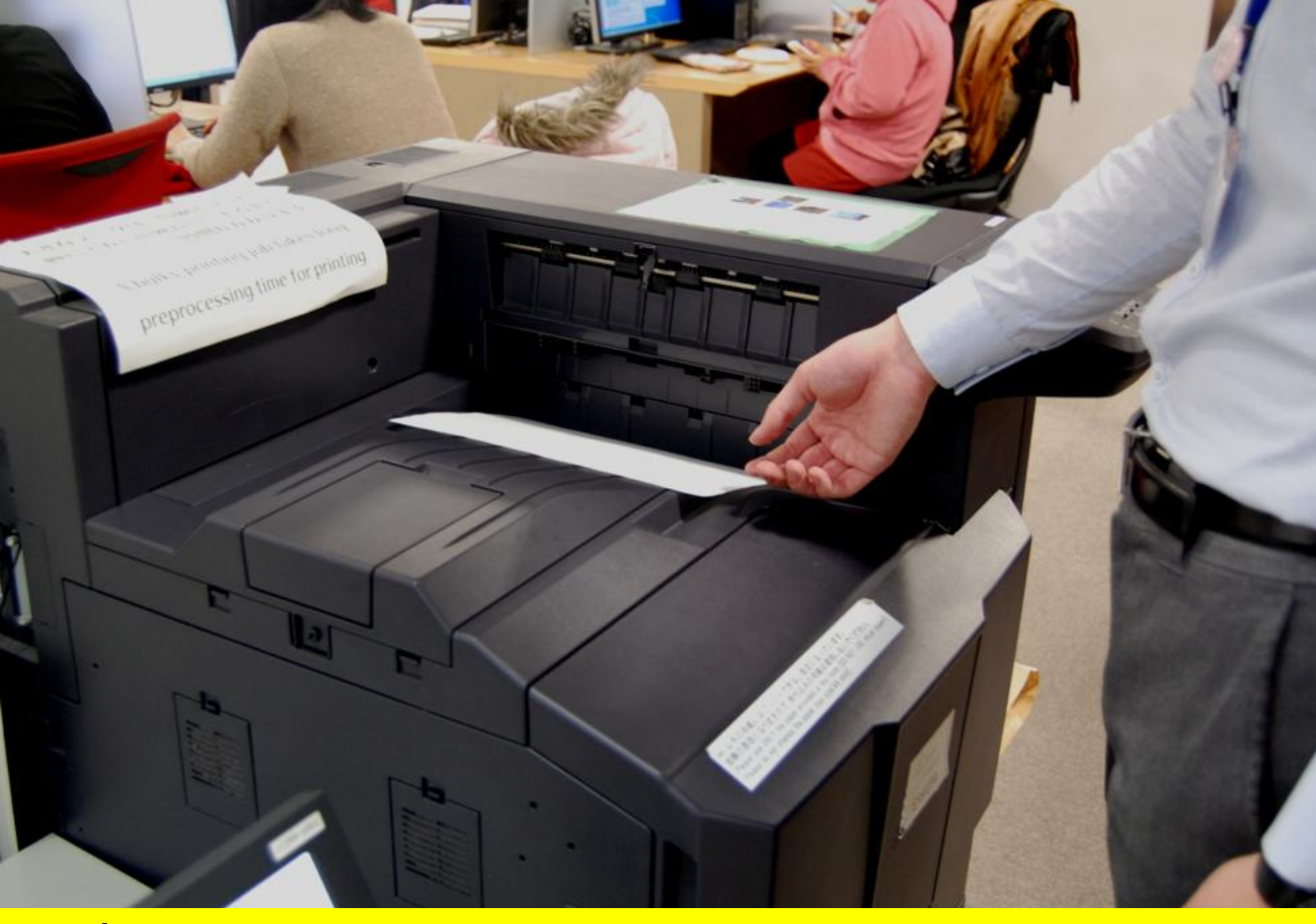

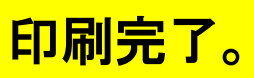